# EDUROAM User Guide

### **1 EDUROAM Introduction**

**EDUROAM** (education roaming) is an international wireless roaming service for users who are the league members of EDUROAM. It provides researchers, teachers and students easy and secure network access when visiting other institutions. The users' identity authentication is performed by their home institute, using the same credentials as when they access the network locally, while authorization to access the Internet and possibly other resources is handled by the visited institution.

IHEP has officially joined the EDUROAM community since March 2015.

### 2 Getting Started

### 2.1 For IHEP Users inside IHEP

#### 2.1.1 Preparation of Unified Authentication Account of IHEP

IHEP users access EDUROAM using unified authentication account of IHEP as the credential. Before using EDUROAM, please login the unified authentication system of IHEP (http://login.ihep.ac.cn) and fulfill the initial information.

### 2.1.2WINDOWS 8 Users Guide

For the Windows 8 Users, Please refer to the following steps to use EDUROAM wifi.

### STEP 1: OPEN NETWORK CONNECTIONS

• Click the wireless network icon on the taskbar.

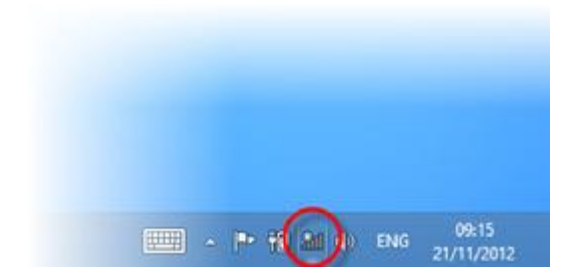

### STEP 2: CONNECT TO EDUROAM

- Click eduroam.
- Check Connect automatically.
- Click Connect.

| Flight mode Off     |     |
|---------------------|-----|
| WiFi                |     |
| eduroam             | ali |
| Connect automatical | ly  |

### STEP 3: USER CREDENTIALS

- In the first field, enter your account (e.g.xxx@ihep.ac.cn).
- In the second field, enter the password.
- Click OK.

| al |
|----|
|    |
|    |
|    |
|    |
| ٦  |
|    |

# STEP 4: CONFIRM SERVER IDENTITY

When the message displayed below shows:

• Click Connect.

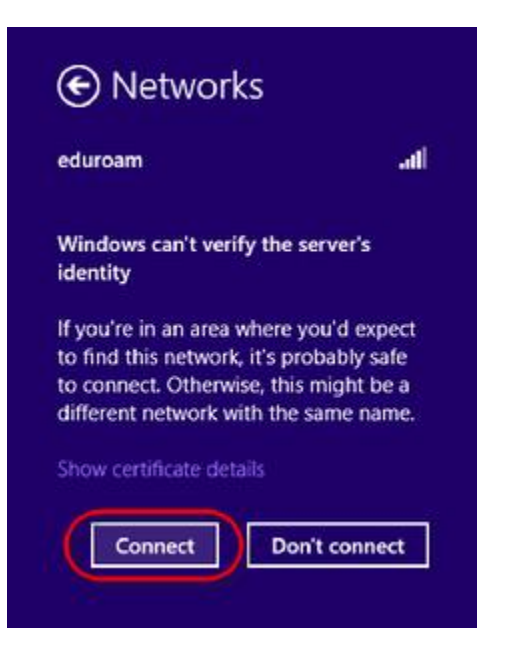

You are now connected to eduroam. From now on, your computer will automatically connect to this wireless network.

#### 2.1.3 WINDOWS 7 Users Guide

#### STEP 1: OPEN NETWORK CONNECTIONS

Click the wireless network icon on the taskbar.

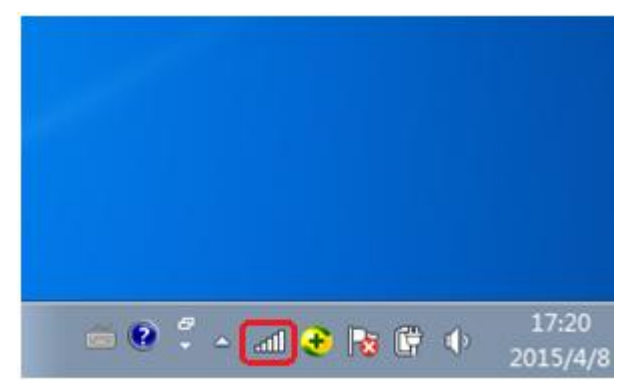

### STEP 2: CONNECT TO EDUROAM

- Click eduroam.
- Click Connect.

| eduroam        | Connect |
|----------------|---------|
| IHEP           | <u></u> |
| jiac-wifi      |         |
| HUAWEI-P72UVN  |         |
| fa-bak         |         |
| TP-LINK_483DC0 | Sall    |

### STEP 3: PROVIDE USER CREDENTIALS

- A screen is now being displayed.
- Under **Username**: enter your account.
- Under **Password**: enter your password.
- Click OK.

| Windows Security              |                                 | ×         |
|-------------------------------|---------------------------------|-----------|
| Network Au<br>Please enter us | uthentication<br>er credentials |           |
|                               | User name<br>Password           |           |
|                               |                                 | OK Cancel |

## STEP 4: CONFIRM SERVER IDENTITY

When the message displayed below shows:

| Click Connect.                                                                                                    |                                                                                                    |
|----------------------------------------------------------------------------------------------------|----------------------------------------------------------------------------------------------------|
| Windows Security Alert                                                                                                    | X                                                                                                    |
| The connection a                                                                                                    | attempt could not be                                                                                                    |
| The Credentials provided by the serv<br>that you terminate the connection an<br>information provided in the details. Y<br>you to security risk by a possible rogu | er could not be validated. We recommend<br>d contact your administrator with the<br>ou may still connect but doing so exposes<br>se server. |
| Details                                                                                                    | <u>T</u> erminate <u>C</u> onnect                                                                                                    |

### 2.1.4 CA Certificate Users Guide

Please select PEAP for unified authentication account and TLS for certificate authority (CA) validation.

### USING CA CERTIFICATE

## STEP 1: CONFIGURATION PROPERTIES

• Click Property.

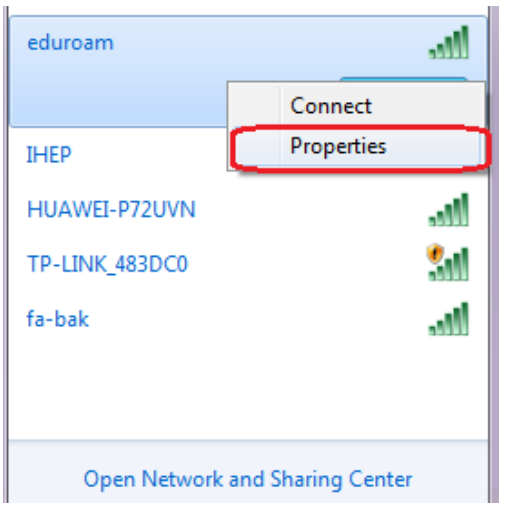

### STEP 2: CHOOSE PROTOCOL

• Choose Microsoft: Smart Card or other certificate

| eduroam Wireless Network Properties                                                                                                    |                       |  |  |
|----------------------------------------------------------------------------------------------------|-----------------------|--|--|
| Connection Security                                                                                                    |                       |  |  |
| Security type:<br>Encryption type:                                                                                                    | WPA2-Enterprise   AES |  |  |
| Choose a network authentication method:<br>Microsoft: Smart Card or other certificat ▼ Settings<br>Remember my credentials for this connection each<br>time I'm logged on |                       |  |  |
| Advanced settings                                                                                                    |                       |  |  |
|                                                                                                    | OK Cancel             |  |  |

### **USING ACCOUNT**

### STEP 1: CONFIGURATION PROPERTIES

• Click Property.

| eduroam                         | الند        |  |
|---------------------------------|-------------|--|
|                                 | Connect     |  |
| IHEP                            | Properties  |  |
| HUAWEI-P72UVN                   | lin.        |  |
| TP-LINK_483DC0                  | <b>3</b> 41 |  |
| fa-bak                          | line.       |  |
|                                 |             |  |
|                                 |             |  |
| Open Network and Sharing Center |             |  |

# STEP 2: CHOOSE PROTOCOL

- Choose Microsoft: Protected EAP(PEAP)
- Click Advanced Settings

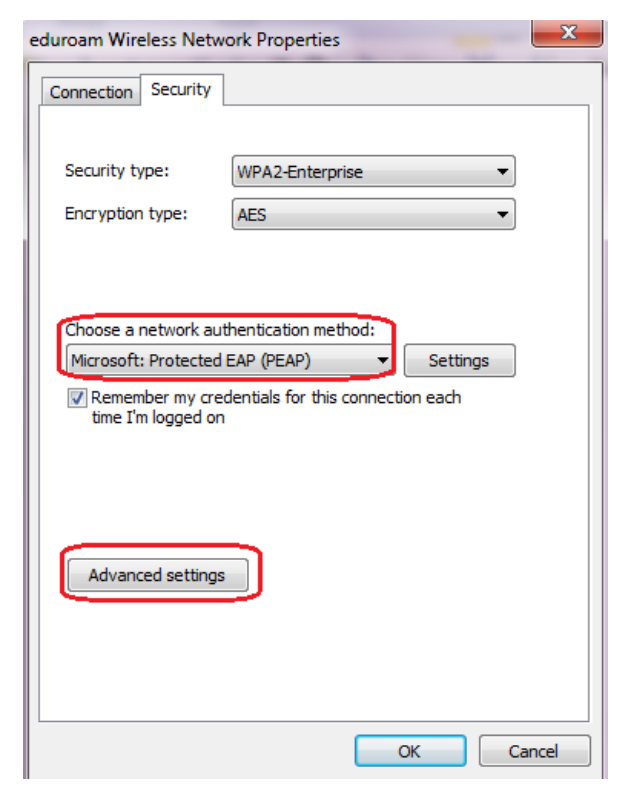

### STEP 3: ADVANCED SETTINGS

- Choose User authentication
- Click Save credentials
- Click OK

| Advanced settings                                                              |  |  |  |
|--------------------------------------------------------------------------------|--|--|--|
| 802.1X settings 802.11 settings                                                |  |  |  |
| Specify authentication mode:                                                   |  |  |  |
| User authentication                                                            |  |  |  |
| Delete credentials for all users                                               |  |  |  |
| Enable single sign on for this network                                         |  |  |  |
| Perform immediately before user logon                                          |  |  |  |
| <ul> <li>Perform immediately after user logon</li> </ul>                       |  |  |  |
| Maximum delay (seconds): 10                                                    |  |  |  |
| Illow additional dialogs to be displayed during single sign on                 |  |  |  |
| This network uses separate virtual LANs for machine<br>and user authentication |  |  |  |
|                                                                                |  |  |  |
|                                                                                |  |  |  |
|                                                                                |  |  |  |
|                                                                                |  |  |  |
|                                                                                |  |  |  |
|                                                                                |  |  |  |
| OK Cancel                                                                      |  |  |  |

### 2.1.5 Mobile Devices Users Guide

This manual describes how you can configure a mobile phone with the operating system Android to use the eduroam network of the IHEP. There are two ways to connect to the eduroam.

## USING ACCOUNT

STEP 1: SELECT EDUROAM

• Press eduroam.

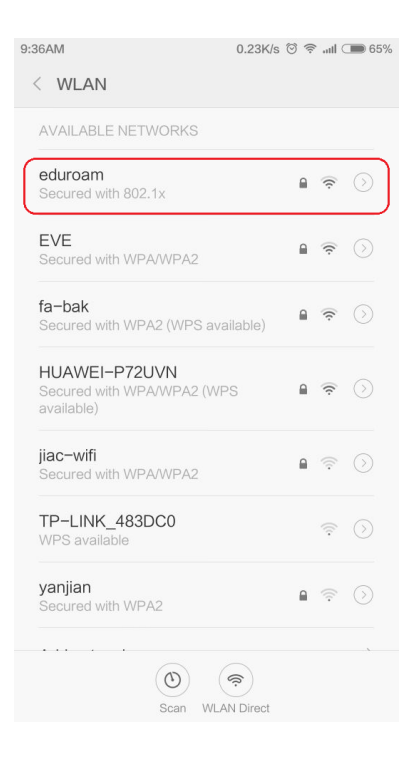

### STEP 2: CONFIGURING EDUROAM

- Under EAP method select the option **PEAP**.
- Under Identity: enter your account.
- Under **Password**: enter your password.
- Press Connect.

| < WLAN                 |         |
|------------------------|---------|
| eduroa                 | m       |
| EAP METHOD             |         |
| PEAP                   | >       |
| PHASE 2 AUTHENTICATION |         |
| None                   | >       |
| CA CERTIFICATE         |         |
| (unspecified)          | >       |
| Identity               |         |
| xxx@ihep.ac.cn         |         |
| Anonymous identity     |         |
| Password               |         |
| Cancel                 | Connect |

## USING CERTIFICATES

# STEP 1: SELECT EDUROAM

• Press eduroam.

| 9: | 36AM                                                      | 0.23K/s ⓒ 🧟 | and ( | <b>6</b> 5% |
|----|-----------------------------------------------------------|-------------|-------|-------------|
|    | < WLAN                                                    |             |       |             |
|    | AVAILABLE NETWORKS                                        |             |       |             |
|    | eduroam<br>Secured with 802.1x                            |             | ((·   | $\odot$     |
|    | EVE<br>Secured with WPA/WPA2                              |             | ((1-  |             |
|    | fa-bak<br>Secured with WPA2 (WPS avai                     | lable)      | ((·   |             |
|    | HUAWEI-P72UVN<br>Secured with WPA/WPA2 (WP3<br>available) | S 🔒         | (fr   |             |
|    | jiac-wifi<br>Secured with WPA/WPA2                        | •           | ((.   |             |
|    | TP-LINK_483DC0<br>WPS available                           |             | ((:-  |             |
|    | yanjian<br>Secured with WPA2                              |             | (((•  |             |
|    | Scan WLAY                                                 | Pirect      |       |             |

### STEP 2: CONFIGURING EDUROAM

- Under EAP method select the option **TLS**.
- Under CA CERTIFICATE: select your certificate.

| 9:29AM           | 0.07K/s 🏵 🗢 🛲 65% |
|------------------|-------------------|
| < WLAN           |                   |
| WLAN             |                   |
|                  |                   |
| edure            | oam               |
|                  |                   |
| EAP METHOD       |                   |
| TLS              | >                 |
| CA CERTIFICATE   |                   |
| (unspecified)    | >                 |
| USER CERTIFICATE |                   |
| (unspecified)    | >                 |
| Identity         |                   |
|                  |                   |
| Cancel           | Connect           |

### 2.1.6 Some Notes

As an IHEP local user, you are not recommended to use EDUROAM at IHEP for long time. After a successful connection, you will be disconnected from EDUROAM automatically in five minutes and receive an offline email. If your terminal equipment repeats connection to EDUROAM, you will receive this email continuously. You are advised to select IHEP SSID.

#### 2.2 For IHEP Users outside IHEP

IHEP users can access the EDUROAM using their IHEP credentials(username and password) when visiting an EDUROAM deployed institution around the world.

### 2.3 For the Visitors inside IHEP

Visitors from the EDUROAM deployed institutions can access the wireless network of IHEP by selecting the eduroam SSID using their home institution credentials.